# 令和4年度富山大学インターネット出願マニュアル<一般選抜>

| 事前準備   | <u>.</u>      | 1    |
|--------|---------------|------|
| インター   | ネット出願サイトにアクセス | 2    |
| STEP 1 | 出願内容の登録       | 3    |
| STEP 2 | 入学検定料のお支払い    | . 13 |
| STEP 3 | 必要書類の印刷       | . 17 |
| STEP 4 | 出願書類の郵送       | . 19 |
| STEP 5 | 受験票の印刷        | . 20 |
| よくある   | 質問            | . 21 |

| インターネット出願サイト及び    |
|-------------------|
| 操作に関するお問い合せ先      |
| 「学び・教育」出願・申込サービス  |
| サポートセンター          |
| (運用会社:株式会社ディスコ)   |
| TEL: 0120-202-079 |

| 入試に関するお問い合わせ先 |
|---------------|
|---------------|

富山大学 入試課
TEL:076-445-6100
(受付時間:月~金 8:30~17:15)
E-Mail:nyusi-2t@adm.u-toyama.ac.jp

# 事前準備

| 書類等                | 摘                     要                                                                                                    |
|--------------------|----------------------------------------------------------------------------------------------------|
| パソコンの利用環境          | <ul> <li>インターネット出願には次のWebブラウザを使用してください。</li> <li>Microsoft Internet Explorer 11以降</li> <li>Microsoft Edge 最新版</li> <li>Google Chrome 最新版</li> <li>Mozilla Firefox 最新版</li> <li>Apple Safari 8以降</li> <li>ズ ブラウザのタブ機能を使用して、複数のタブで同時に申込操作を行うと、選択した内容が他のタブに引き継がれてしまう等の不具合が発生する場合があります。複数タブでの同時申込操作は控えてください。</li> <li>※ スマートフォンやタブレットなどのモバイル端末は、閲覧などは可能ですが、推奨環境ではありませんので一部の端末画面からは正常に表示されない場合もあります。また、印刷機能を必要としますので、パソコンを利用してください。</li> <li>Q. 自宅にパソコンを持っていません。どうすれば良いでしょうか。</li> <li>A. ご自宅以外の学校等のパソコンを利用してください。登録の際に、個人情報欄のメールアドレスは、本人の携帯電話のメールアドレスを設定してください。</li> </ul> |
| PDF表示・印刷ソフトウ<br>ェア | 入学志願票(PDF)の表示・印刷にはアドビシステムズ社が配布している Adobe<br>Acrobat Reader DC(無償)が必要です。                                                                                                    |
| メールアドレス            | 出願にはメールアドレスが必要となりますので、事前にメールアドレスを用意し<br>てください。<br>なお、ドメイン指定受信を設定されている方は、次のドメインからのメールを受<br>信できるように設定を追加してください。<br>@e-apply.jp<br>スマートフォン・携帯電話の通信会社から発行されるメールアドレスを登録され<br>る方は、各通信会社の迷惑メールフィルターの解除方法に従って、@e-apply.jpから<br>のメールが届くように設定してください。<br>Q. 登録するメールアドレスは、フリーメール (Gmail など) や携帯電<br>話のメールアドレスを利用してもよいでしょうか。<br>A. 利用することは可能です。                                                                                                    |
| 本人写真               | 出願にあたって顔写真データ(ファイル形式 (jpeg,jpg,png,bmp),最大10 MBま<br>で)を用意してください。<br>写真の大きさは縦4×横3の比率が望ましいです。<br>写真は本人確認と入学後の学生証に使用します。<br>出願前3ヶ月以内に撮影した正面,上半身,無帽,背景なし,の写真データを用<br>意してください。<br>【使用できない写真の例】<br>不鮮明(ぼやけている,影がある),無背景でない(背景に風景が写っている,<br>背景に模様がある),化粧や前髪が目にかかるなど本人確認が困難,写真に加工を<br>施している,現像された写真を再撮影しているなど                                                                                                    |

| プリンター | 入学志願票(PDF)及び受験票を出力するため、A4普通紙に印刷することができるカラープリンターが必要です。<br>印刷用紙(普通紙・PPC用紙・OA共通用紙・コピー用紙等)とともに用意してください。     |  |
|-------|----------------------------------------------------------------------------------------------------|--|
|       | Q. 自宅にプリンターを持っていません。<br>A. ご自宅以外の学校等のプリンターを利用してください。                                                    |  |
| 角2封筒  | 入学志願票等の出願書類を郵送するため,市販の角形2号封筒(240 mm<br>×332 mm)を用意してください。入学志願票を印刷した際に出力される<br>「宛名シート」を封筒に貼り付けて使用してください。 |  |

インターネット出願サイトにアクセス

インターネット出願サイト https://e-apply.jp/e/toyama-u/ または、大学ウェブサイト https://www.u-toyama.ac.jp/ からアクセス

| (して) 富山大 | 学                                                                  |                                     |        |          |              |
|----------|--------------------------------------------------------------------|-------------------------------------|--------|----------|--------------|
| トップ      | 募集要項                                                               | 事前準備                                | お支払い方法 | よくある質問   | 個人情報<br>取扱方法 |
| インタ      | 富山大学<br>7ーネット出<br><sup>University of Toyar</sup><br>NTERNET APPLIC | :<br>願ページ<br><sup>na</sup><br>ATION | 五福日    |          | ど谷           |
|          | 出願手続きを行<br>受験票の印刷                                                  | j<br>e                              | 出願内容の研 | 確認/志願票のE |              |

### STEP1 出願内容の登録

画面の手順や留意事項を必ず確認してください。

途中で中断した場合は、後で続きを入力することはできません。

同一ページ内で,<u>長時間(約60分)入力しなかった場合,サーバとの接続が切断され,入力データが失わ</u>れますので,登録の際はご注意ください。

#### (1) 志望する選抜区分, 学部学科の選択

選抜区分,志望学部によって入力項目が異なります。下表を参考に,画面の手順に従い登録を行って ください。選択後,「次へ」に進んでください。

## 一般選抜(前期日程)

| 志望学部             | 志望学科等                                                                                                    | 募集区分                                  |
|------------------|----------------------------------------------------------------------------------------------------|---------------------------------------|
| 人文学部             | 人文学科                                                                                                    |                                       |
| 教育学部             | 共同教員養成課程                                                                                                    | 募集区分の「(I)」又は「(II)」のいずれかを<br>選択してください。 |
| 経済学部<br>「昼間主コース」 | 経済学科,経営学科,経営法学科<br>※第1志望から第3志望まで選択してください。                                                                                                    |                                       |
| 理学部              | 数学科                                                                                                    |                                       |
|                  | 物理学科                                                                                                    | 募集区分の「a」又は「b」のいずれかを選択                 |
|                  | 115子科                                                                                                    |                                       |
|                  | 自然環境科学科                                                                                                    | 募集区分の「a」又は「b」のいずれかを選択                 |
| 百兴会              | 古光均                                                                                                    | してくたさい。                               |
| 医字部              | 医子科 美洲 医马克尔氏 医马克尔氏 医马克尔 医马克尔氏 医马克尔氏 医马克马克尔氏 医马克尔氏 医马克尔氏 医马克尔氏 医马克尔氏 医马克尔氏 医马克尔氏 医马克尔氏 医马克尔氏 医马克尔氏 医马克尔氏 医马克马克马克马克马克马克马克马克马克马克马克马克马克马克马克马克马克马克马克 |                                       |
|                  | 有喪子件                                                                                                    |                                       |
| 楽字部              | 梁字科,創楽科字科<br>王白王コニッツ (1)()()()()()()()()()()()()()()()()()()                                                                                                    |                                       |
| 上字部              | 電気電子上字コース、知能情報上字コー                                                                                                    | 募集区分の   a 」 乂は   b 」のいすれかを選択          |
|                  | ス, 機械上字コース, 生命上字コース,                                                                                                    | してくたさい。                               |
|                  | 上  応用化字コース                                                                                                    |                                       |
|                  | 子  ※コースは」(電気電子上子・知能情報上                                                                                                    |                                       |
|                  | 科学・機械工学)と②(生命工学・応用化                                                                                                    |                                       |
|                  | (字)のいすれかから志望するコースを選択                                                                                                    |                                       |
| =                |                                                                                                    | <br>  首集区公の「a」又は「b」のいずれかな翌田! てく       |
| 云州又化子即           | 云刚又化子科                                                                                                    | 募集区方の「a」又は「b」のいうれがを選択して、<br>ださい。      |
| 都市デザイン学部         | 地球システム科学科                                                                                                    |                                       |
|                  | 都市・交通デザイン学科                                                                                                    |                                       |
|                  | 材料デザイン工学科                                                                                                    | 募集区分の「a」又は「b」のいずれかを選択してく<br>ださい。      |

| 一般選抜(後期日程 | )                         |                         |
|-----------|---------------------------|-------------------------|
| 志望学部      | 志望学科等                     | 募集区分                    |
| 人文学部      | 人文学科                      |                         |
| 教育学部      | 共同教員養成課程                  |                         |
| 経済学部      |                           |                         |
| 「昼間主コース」  | 経済学科,経営学科,経営法学科           |                         |
| 経済学部      | ※第1志望から第3志望まで選択してください。    |                         |
| 「夜間主コース」  |                           |                         |
| 理学部       | 数学科, 物理学科, 化学科, 生物学科, 自然環 |                         |
|           | 境科学科                      |                         |
| 医学部       | 看護学科                      |                         |
| 薬学部       | 薬学科, 創薬科学科                |                         |
| 工学部       | - 電気電子工学コース,知能情報工学コース,    |                         |
|           | 機械工学コース,生命工学コース,          |                         |
|           | 子 応用化学コース                 |                         |
|           | 177                       |                         |
| 芸術文化学部    | 芸術文化学科                    | 募集区分の「a」又は「b」のいずれかを選択して |
|           |                           | ください。                   |

都市デザイン学部 地球システム科学科 都市・交通デザイン学科, 材料デザイン工学科

| 志望先の選択                                                     |              |
|------------------------------------------------------------|--------------|
| 選抜区分                                                       | 一般選抜(前期日程) 🗸 |
| 志望学部                                                       | 教育学部         |
| 志望学科等                                                      | 共同教員養成課程 🗸   |
| 募集区分                                                       | (1) 🗸        |
| 入学検定料免除<br>※災害により横災した志願者を<br>対象としたものです(詳細はこ<br>ちらをご覧ください。) | 申請しない        |
|                                                            | 次へ           |

### (2) 留意事項の確認

留意事項をよく読んで、確認ボックスにチェックを入れ「次へ」に進んでください。

| <section-header><section-header><section-header><section-header></section-header></section-header></section-header></section-header>                                                                                                    |                                                                                                    |  |  |
|----------------------------------------------------------------------------------------------------|----------------------------------------------------------------------------------------------------|--|--|
| <section-header><section-header><list-item><list-item><list-item><list-item><list-item><list-item><list-item><list-item></list-item></list-item></list-item></list-item></list-item></list-item></list-item></list-item></section-header></section-header>                                                                                                    | 留意事項                                                                                                    |  |  |
| <ul> <li>**たサイト利用にあたり、申込や検定料払込の売了メールを通知するためにメールアドレスが必要となります。<br/>必ず専訂にメールアドレスを相関してください。</li> <li>**子学事業事項「社なジノレンマ本規模してください。<br/>学生募集事項をご確認くたさい。<br/>検定料をお支払いの上、出職意識を動使用窓口から「書留通過重動項」で動送(出職期簡最終日の17時必要)してくたさい。</li> <li>(1) は職期<br/>学生算具事項をご確認くたさい。<br/>検定料のお支払い<br/>コンピニ、クレジッドカード、ATM (Pay-easy)、ネットパンキングでお支払いいただけます。</li> <li>(3) な支払いに関する注目<br/>一度約入した使実相反認知でなどな見てきました。</li> <li>た。検定料払込後の出職登録が各の変要は出来また4ののでご注意ください。<br/>出題登録が名の成時に関する思いとなり<br/>株式会社ディスコ(学び・軟賞)サポートセンターの.<br/>T.E. 1020-202-079(平日10:00~18:00)</li> <li>**サイト及び操作に関する思いと合わせ<br/>概式会社ディスコ(学び・軟賞)サポートセンターの.<br/>T.E. 10:20-202-079(平日10:00~18:00)</li> <li>***</li> <li>***<td>【インターネット出願に際して】</td></li></ul> | 【インターネット出願に際して】                                                                                                    |  |  |
| (1) 出職期間         学生病異要項をご確認ください。         検定料のお支払い         コンビニ、クレジットカード、A T M (Pay-easy)、ネットバンキングでお支払いいただけます。         (3) お支払いに関する注意         一次Nした検定料は定められた場合を除き返還できません。         一次Nした検定料は返めの当時登録内容の変更は出来ませんのでご注意ください。         一次Nした検定利込後の出籍登録内容の変更は出来ませんのでご注意ください。         一部大小人及び操作に関する問い合わせ         株式会社ディスコ(ダび・軟質)サポートセンター)         11: 10:20-20-079(平日10:00~18:00)         ※ 1 中 沢日・年末年均は除く         1 小試に関する問い合わせ         国上大学学務部入試課         ア30-8555         国山市互通3190         TE: 076-445-6100                                                                                                    | ※本サイト利用にあたり、申込や検定料払込の完了メールを通知するためにメールアドレスが必要となります。<br>必ず事前にメールアドレスを用意してください。<br>※インターネット出願登録時には必ず令和4年度学生募集要項もあわせて参照してください。<br>学生募集要項 <u>https://www.u-toyama.ac.jp/admission/undergraduate-exam/guidebook/</u> |  |  |
| (2) 検定料のお支払い<br>コンビニ、クレジットカード、ATM (Pay-easy)、ネットバンキングでお支払いいただけます。<br>(3) お支払いに関する注意<br>一度購入した検定料は返められた場合を除き返還できません。<br>また、検定料払込後の出職登録内容の変更は出来ませんのでご注意ください。<br>期間内に検定料の支払いがない場合は、入力された情報がキャンセルされますのでご注意ください。<br>出職登録内容の誤りに気付いた場合は、検定料を納入せずに、出職登録をやり直してください。<br>・本サイト及び操作に関する問い合わせ<br>株式会社ディスコ (学び・軟育) サポートセンター。<br>TE: 1212-202-079(平日10:00~18:00)<br>※主・日・祝日・年末年始は除く<br>・A試に関する問い合わせ<br>国山大学務部入試課<br>す330-8555<br>国山市五福3190<br>TE: 1076-445-6100                                                                                                    | (1)出願期間<br>学生募集要項をご確認ください。<br>検定料をお支払いの上、出願書類を郵便局窓口から「書留速達郵便」で郵送(出願期間最終日の17時必着)してください。                                                                                                    |  |  |
| (3) お支払いに関する注意         「焼物した検定料は定められた場合を除き返還できません。         また、検定料払込後の出開登録内容の変更は出来ませんのでご注意ください。         期登録内容の誤りに気付いた場合は、検定料を納入せずに、出願登録をやり直してください。         1.本サイト及び操作に関する問い合わせ         株式会社ディスコ (学び・教育) サポートセンター)         TE: 0120-202-079(平日10:00~18:00)         ※土・日・祝日・年末年始は除く         1.入試に関する問い合わせ         国山大学学務部の試課         7930-8555         国山市五福3190         TE: 076-445-6100         反         反         反                                                                                                    | (2)検定料のお支払い<br>コンビニ、クレジットカード、ATM(Pay-easy)、ネットバンキングでお支払いいただけます。                                                                                                    |  |  |
| <ul> <li>本サイト及び操作に関する問い合わせ<br/>株式会社ディスコ(学び・教育)サポートセンター)<br/>TEL:0120-202-079(平日10:00~18:00)<br/>※土・日・祝日・年末年始は除く</li> <li>入試に関する問い合わせ<br/>留山大学学務部入試課<br/>下930-8555<br/>富山市五福3190<br/>TEL:076-445-6100</li> <li>記内容を確認した上で出願登録をします</li> <li>戻る 次へ</li> </ul>                                                                                                    | (3) お支払いに関する注意<br>一度納入した検定料は定められた場合を除き返還できません。<br>また、検定料払込後の出願登録内容の変更は出来ませんのでご注意ください。<br>期限内に検定料の支払いがない場合は、入力された情報がキャンセルされますのでご注意ください。<br>出願登録内容の誤りに気付いた場合は、検定料を納入せずに、出願登録をやり直してください。                          |  |  |
| <ul> <li>入試に関する問い合わせ<br/>富山大学学務部入試課<br/>〒930-8555<br/>富山市五福3190<br/>TEL: 076-445-6100</li> <li>ごに内容を確認した上で出願登録をします</li> <li>戻る 次へ</li> </ul>                                                                                                    | ■本サイト及び操作に関する問い合わせ<br>株式会社ディスコ(学び・教育)サポートセンター)<br>TEL:0120-202-079(平日10:00~18:00)<br>※土・日・祝日・年末年始は除く                                                                                                    |  |  |
| こ こ こ に 内容を確認した上で出 顧登録をします   戻る 次へ                                                                                                    | ■入試に関する問い合わせ<br>富山大学学務部入試課<br>〒930-8555<br>富山市五福3190<br>TEL:076-445-6100                                                                                                    |  |  |
| 戻る次へ                                                                                                    | □ _ 記内容を確認した上で出願登録をします                                                                                                    |  |  |
| 戻る次へ                                                                                                    |                                                                                                    |  |  |
|                                                                                                    | 戻る次へ                                                                                                    |  |  |

### (3) 写真の選択・加工

「写真選択」ボタンを押すとファイル選択ダイアログが開きます。あらかじめ用意した顔写真データ を選択してください。写真の位置を枠線にあわせ、「切り抜く」ボタンを押してください。

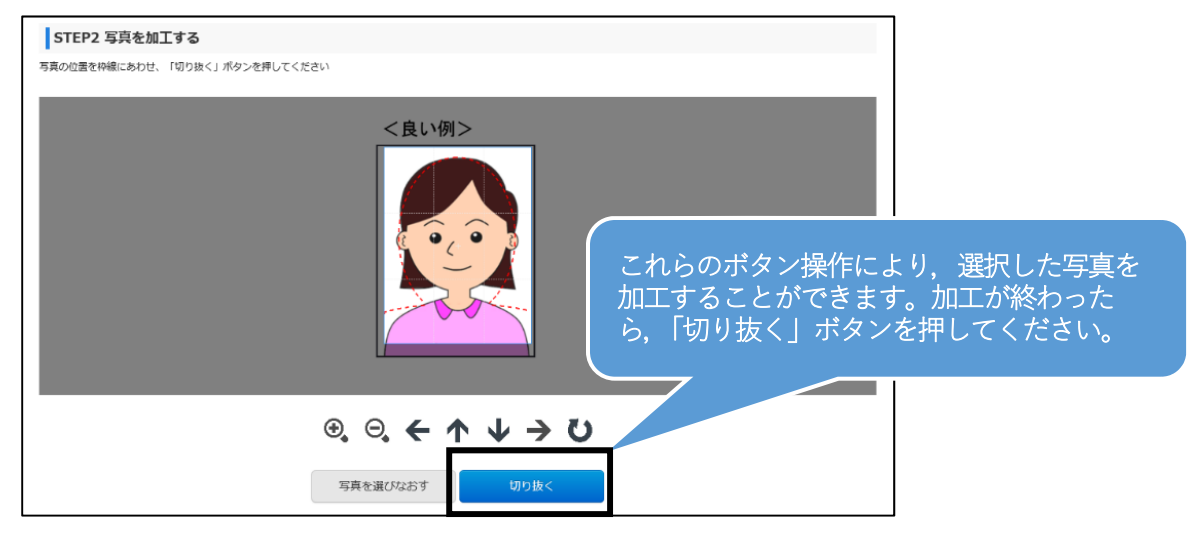

### (4) 志望先, 受験科目, 受験希望地, 大学入学共通テスト成績請求票番号の確認

志望先に誤りがないか確認し、誤りがあった場合は、(1)に戻り、修正を行ってください。

選抜区分,志望学部によっては「選択科目」や「希望受験地」を選択する必要があります。選択が必要 な学部等について,下表を参考に,画面の手順に従い登録を行ってください。

また,大学入学共通テストの受験教科・科目を必ず確認の上,大学入学共通テスト成績請求票番号を 入力し,「次へ」に進んでください。

#### 一般選抜(前期日程)

| 志望学部     | 志望学科等            | 選択科目                    | 希望受験地            |
|----------|------------------|-------------------------|------------------|
| 教育学部     | 共同教員養成課程         | 選択科目の「国語」「数学」「英         |                  |
|          |                  | 語」から1科目選択してくださ          |                  |
|          |                  | <i>ر</i> ۲ <sub>0</sub> |                  |
| 経済学部     | 経済学科, 経営学科, 経営法学 | 選択科目の「英語」又は「数学」         |                  |
| 「昼間主コース」 | 科                | のいずれかを選択してくださ           | 希望受験地を選択してくださ    |
|          | ※第1志望から第3志望まで選   | <i>ر</i> م              | د ب <sub>0</sub> |
|          | 択してください。         |                         |                  |
| 理学部      | 数学科              |                         |                  |
|          | 物理学科             |                         |                  |
|          | 化学科              |                         | 希望受験地を選択してくだ     |
|          | 生物学科             | 選択科目の「物理」「化学」           | さい。              |
|          | 自然環境科学科          | 「生物」「地学」から1科目           |                  |
|          |                  | を選択してください。              |                  |
| 医学部      | 医学科              | 選択科目の「物理」「化学」           |                  |
|          |                  | 生物]から2科目を選択し            |                  |
|          |                  | てください。                  |                  |
| 工学部      | 工  電気電子工学コース,知能  | 選択科目の「物理」「化学」           |                  |
|          | 一 情報上字コース, 機械上字  | から1科目を選択してくだ            | 希望受験地を選択してくだ     |
|          | オース, 生命上字コース,    | さい。                     | さい。              |
|          | 応用化学コース          |                         |                  |
| 都市テザイン学部 | 地球システム科学科        | 選択科目の「物理」「化学」           |                  |
|          |                  | 「生物」   地字」から   科目       |                  |
|          |                  | を選択してくたさい。              | 希望受験地を選択してくだ     |
|          | 都巾・父週アサイン字科      |                         | さい。              |
|          | 材料アサイン上字科        | 選択科目の   物理」 乂は   化      |                  |
|          |                  | 子」のいすれかを選択してく           |                  |
|          |                  | たらい。                    |                  |

#### 一般選抜(後期日程)

| 志望学部     | 志望学科等     | 選択科目                                 |
|----------|-----------|--------------------------------------|
| 都市デザイン学部 | 地球システム科学科 | 選択科目の「物理」「化学」「地学」から1科目を選択し<br>てください。 |

# \*は入力必須項目です。 志望先 選抜区分 一般選抜 (前期日程) 志望学部 教育学部 志望学科等 共同教員養成課程 募集区分 (I) 受験科目 選択科目 ~ 大学入学共通テスト関係 受験教科·科目確認 (万一,受験教科・科目に不足があった場合,無資格者として受験資格を失うことになりますので,必ず以下 の受験教科・科目のPDFを確認願います。) 受験教科・科目のPDFはこちら(別ページで開きます) □大学入学共通テストの受験教科・科目について確認しました。 大学入学共通テスト成績 請求票番号 --アルファベットは半角大文字で入力してください。 大学入試センターから送付のあった「令和4共通テスト成績請求票」に記載された番号を, こちらに入力してく ださい。 次へ 戻る

## (5) 志願者個人情報, 志願者連絡先(合格通知等送付先), その他連絡先, 出願資格

すべて入力後、個人情報保護方針の確認ボックスにチェックを入れ、「次へ」に進んでください。 同一ページ内で、長時間(約60分間)入力しなかった場合、サーバとの接続が切断され、入力デー タが失われますので、登録の際はご注意ください。

## ①志願者個人情報

Г

| 入力項目                   | 留意事項                               |
|------------------------|------------------------------------|
| 漢字氏名(必須)               | フリガナ,漢字氏名を入力してください。漢字,カタカナで記述できない  |
|                        | 場合はアルファベットで入力してください。アルファベットで入力する場  |
|                        | 合は,パスポートと同じ名前を入力してください。            |
| 漢字氏名チェック               | 漢字氏名は,常用漢字で入力してください。例:髙橋→高橋,山﨑→山崎  |
|                        | (JIS漢字コード第1・第2水準以外の文字は,受験票等において,他の |
|                        | 文字に置き換えられるか、カタカナで表記されることがあります。)    |
|                        | 代替の文字を入力した場合は,チェックしてください。          |
| カナ氏名 <mark>(必須)</mark> | —                                  |
| アルファベット(必須)            | 入学後、学生証等の作成に利用します。                 |
| 性別(必須)                 | -                                  |
| 生年月日( <mark>必須)</mark> | —                                  |

|         |          |                                                                                                    | *は入力必須項目です。                                |
|---------|----------|----------------------------------------------------------------------------------------------------|--------------------------------------------|
| 志願者個人情報 |          |                                                                                                    |                                            |
| 氏名      | 漢字氏名     | * 姓 * 名                                                                                                  | (全角)                                       |
|         | 漢字氏名チェック | 常用漢字で入力してください。例:高橋→高橋,山崎→山崎<br>票等において,他の文字に置き換えられるか,カタカナで表<br>代替の文字を入力した場合は,チェックしてください。<br>□代替の文字を入力しました | (JIS漢字コード第1・第2水準以外の文字は,受験<br>記されることがあります。) |
|         | 力ナ氏名     | * tr / * Xr                                                                                              | (全角)                                       |
|         | アルファベット  | * 姓 * 名<br>(半角英大文字) 例)TATEYAMA ICHIRO                                                                    |                                            |
| 1生另1    |          | * ○男 ○女                                                                                                  |                                            |
| 生年月日    |          | * 2002 V/ 01 V/ 01 V                                                                                     | 19 歳(令和3年4月1日現在)                           |

# ②志願者連絡先(合格通知等送付先)

| 入力項目    | 留意事項                                            |
|---------|-------------------------------------------------|
| 住所 (必須) | 合格通知等の送付先となります。誤りがないように入力してください。                |
| 電話番号    | 携帯電話のない場合は,自宅電話番号を入力してください。                     |
| (必須)    |                                                 |
| メールアド   | メールアドレスを入力し,パスワード送信ボタンをクリックしてください。入力したメー        |
| レス (必須) | ルアドレスにパスワードが記載されたメールが送信されますので,メールアドレス下のパ        |
|         | スワード入力欄にパスワードを入力してください。                         |
|         | 注)メールアドレスが間違っている場合,ワンタイムパスワードが記載されたメールが         |
|         | 届きませんので,間違いがないように注意してください。メールの受信制限を設定している       |
|         | 場合は,送信元(@e-apply.jp)からのメールを受信できるように設定を追加してください。 |
|         | ※メールが迷惑フォルダなどに振り分けられる場合がありますので,注意してください。        |
|         | ● メールアドレスは保護老のものでも良いか                           |
|         | A. 志願者本人のメールアドレスを登録してください。                      |
|         |                                                 |

| 志願者連絡先(合格通知等送付先)                     |                  |                                                                                                    |
|--------------------------------------|------------------|----------------------------------------------------------------------------------------------------|
| 住所                                   | 郵便番号             | * - <b>住所検索</b><br>郵便番号による住所検索ができない場合は,都道府県を選択の上,市区町村名等に<br>ついて入力してください。                                                                                                    |
|                                      | 都道府県             | *                                                                                                    |
|                                      | 市区町村名            | * (<br>(全角) 例) 富山市五福                                                                                                    |
|                                      | 番地等              | * [<br>(7)) 31-90                                                                                                    |
|                                      | マンション・アパート名<br>等 | 例) 00マンション101号室                                                                                                    |
| 電話番号<br>※確実に連絡がとれる電<br>話番号を入力してください。 | 携帯電話番号           | *<br>(半角数字)<br>携帯電話のない方は自宅電話番号を入力してください。                                                                                                    |
| メールアドレス                              | e-mail           | *<br>ワンタイムパスワード:<br>「ワンタイムパスワード送信」ボタンを押し、受信したメールに記載されているワ<br>ンタイムパスワードを入力してください。<br>メールが届かない場合は、ドメイン指定受信を設定している可能性がありますの<br>で、「@e-apply.jp」からのメールを受信許可するよう設定を追加してください。<br>(詳細は <u>ごちら</u> )。 |

# ③その他連絡先(「志願者連絡先」に本学から連絡が取れない場合に使用します。)

| 入力項目        | 留意事項                                |
|-------------|-------------------------------------|
| 漢字氏名        | 漢字氏名を入力してください。漢字,カタカナで記述できない場合はアルファ |
| (必須)        | ベットで入力してください。アルファベットで入力する場合は,パスポートと |
|             | 同じ名前を入力してください。                      |
| 志願者との関係(必須) | 志願者との関係をプルダウンメニューから選択してください。        |
| 住所(必須)      | 「志願者連絡先」と「その他の連絡先」の住所が同じ場合は「志願者連絡先と |
|             | 同じ」のチェックボックスにチェックを入れてください。以降の住所の入力は |
|             | 不要になります。                            |
| 電話番号        | 固定電話がない場合は,携帯番号を入力してください。携帯電話のない場合は |
| (必須)        | 自宅と同じ番号を入力してください。なお,志願者連絡先の携帯電話番号,そ |
|             | の他連絡先の自宅電話番号,携帯電話番号のうち,少なくとも1つは別の電話 |
|             | 番号を入力してください。                        |

| その他の連絡先(                                 | (「志願者連絡先」に                 | 本学から連絡が取れない場合に使用します。)                     |
|------------------------------------------|----------------------------|-------------------------------------------|
| 氏名                                       | 漢字氏名                       | * 姓 * 名 (金角)                              |
| 志願者との関係                                  |                            | *                                         |
| 住所                                       | 「志願者連絡先」と「その<br>□志願者連絡先と同じ | 。<br>他の連絡先」の住所が同じ場合はチェックしてください。           |
|                                          | 郵便番号                       | - <u>住所検索</u>                             |
|                                          | 都道府県                       | · ·                                       |
|                                          | 市区町村名                      | (<br>全角) 例) 富山市五福                         |
|                                          | 番地等                        | (%) 31-90                                 |
|                                          | マンション・アパート名<br>等           | 例) 00マンション101号室                           |
| 電話番号<br>※確実に連絡がとれる電<br>話番号を入力してくださ<br>い。 | 自宅電話番号                     | *                                         |
|                                          | 携帯電話番号                     | *<br>(半角数字)<br>携帯電話のない方は目宅と同じ番号を入力してください。 |

### ④出願資格

| 入力項目                     | 留意事項                                   |
|--------------------------|----------------------------------------|
| 出身高校等 <mark>(必須</mark> ) | 1. 高校の所在地(都道府県)を選択してください。              |
|                          | 「高等学校卒業程度認定試験」「大学入学資格検定」「外国の学校等」「文     |
|                          | 部科学大臣の指定した者」「認定」「在外教育施設」及び「専修学校の高等課    |
|                          | 程」に該当の方は「その他」を選択し,3にて詳細を決定してください。      |
|                          | 2.1で,都道府県を選択した場合,50音から選択してください。        |
|                          | 3. 学校名を選択してください。                       |
| その他学校等名                  | 学校名選択で「外国の学校等」「専修学校の高等課程」または各都道府県の「上   |
|                          | 記以外の高等学校等」を選択した場合は入力してください。分校の場合は「その   |
|                          | 他学校等名」に高校名を入力してください。                   |
| 課程                       | 「全日制」「定時制」「通信制」のいずれかを選択してください。         |
| 学科                       | 学科を選択してください。学科の名称が一致しない場合は,最も近い課程あるい   |
|                          | は「その他」を選択してください。                       |
|                          | (注)大学入学共通テストの出願と同じ学科を選択してください。         |
| 電話番号                     | 学校の電話番号を入力してください。                      |
| 卒業(見込)                   | 「卒業見込」又は「卒業」を選択し,卒業(見込)年月を選択してください。    |
|                          | 現役高校3年生又は高専3年次修了予定の場合は「卒業見込」,「2022/03」 |
|                          | を選択してください。                             |
|                          | 既卒の場合は「卒業」を選択の上,卒業年月を選択してください。         |

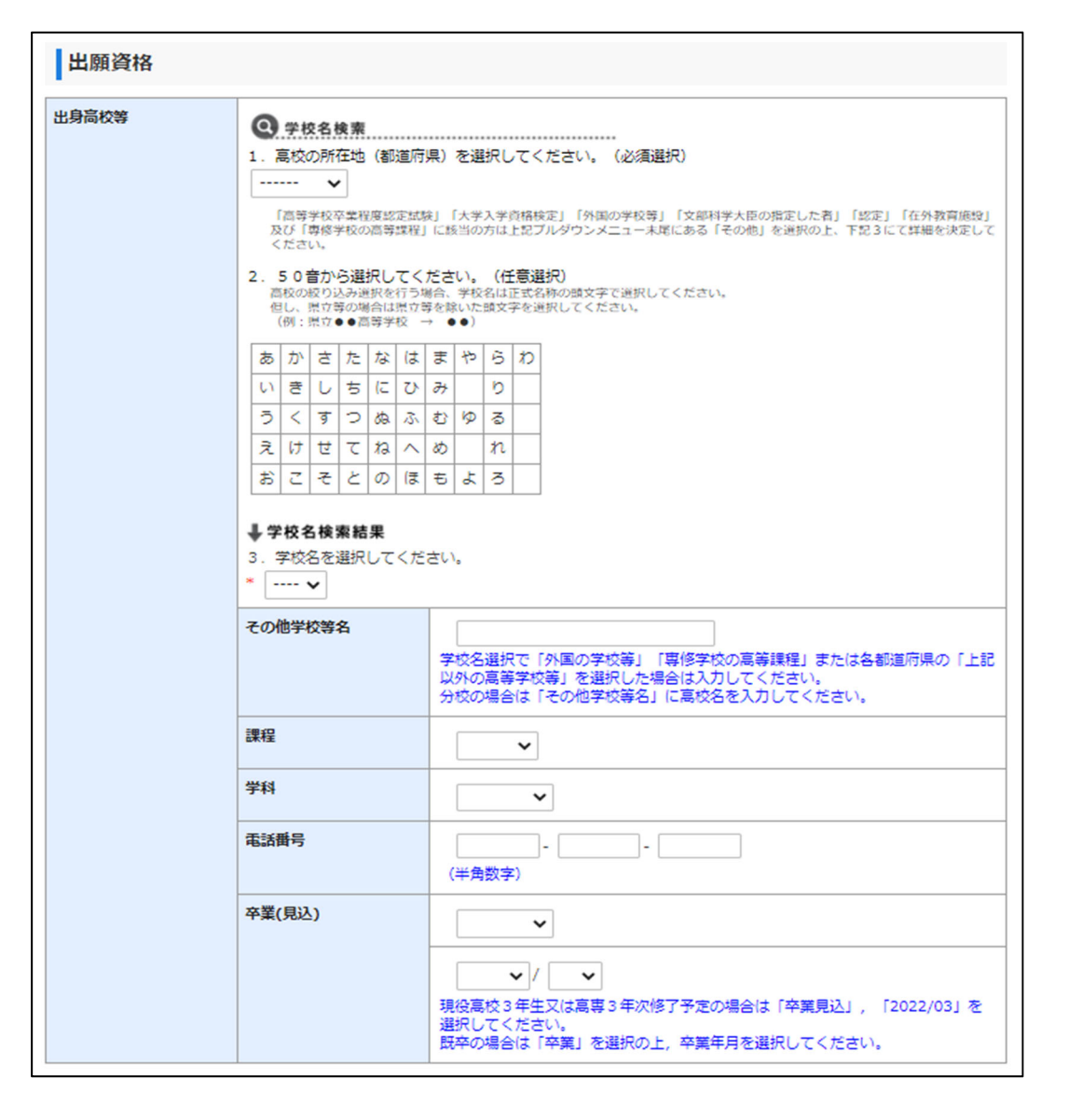

# ⑤個人情報保護方針

-

.

| 個人情報 | 報保護方針(必須) | 個人情報取扱方法を事前に確認し,承諾の上,チェックを入れてく<br>ださい。                |  |
|------|-----------|-------------------------------------------------------|--|
|      | 個人情報保護方針  |                                                       |  |
|      | 個人情報保護方針  | ★ 個人情報取扱方法を事前にご確認をいただきご承諾の上、チェックを入れてください。<br>個人情報取扱方法 |  |
|      |           | 戻る次へ                                                  |  |

# (6)(5)で入力した内容を確認してください。

| 志望先の選択                                                                     |            |  |
|----------------------------------------------------------------------------|------------|--|
| 選抜区分                                                                       | 一般選抜(前期日程) |  |
| 志望学部                                                                       | 教育学部       |  |
| 志望学科等                                                                      | 共同教員養成課程   |  |
| 募集区分                                                                       | (1)        |  |
| 入 <b>学検定料免除</b><br>※災害により被災した志願者を<br>対象としたものです( <u>詳細はこ</u><br>ちらをご覧ください。) | 申請しない      |  |

| 志願者との関係             | 漢字氏名                         | 富山 勇雄                                             |
|---------------------|------------------------------|---------------------------------------------------|
|                     |                              | × ×                                               |
| 住所                  | 志願者連絡先と同じ                    |                                                   |
|                     | 郵便番号                         | -                                                 |
|                     | 都道府県                         |                                                   |
|                     | 市区町村名                        |                                                   |
|                     | 番地等                          |                                                   |
|                     | マンション・アパート名<br>等             |                                                   |
| 電話番号<br>※確実に連絡がとれる王 | 自宅電話番号                       | 076-111-1111                                      |
| 話番号を入力してください。       | 携帯電話番号                       | 080-1234-5678                                     |
| 出身高校等               | 呉羽                           |                                                   |
| 出身高校等               | 吳羽                           |                                                   |
|                     | その他学校等名                      |                                                   |
|                     |                              |                                                   |
|                     | 課程                           | 全日制                                               |
|                     | 課程<br>学科                     | 全日制       普通科                                     |
|                     | 課程<br>学科<br>電話 <del>面号</del> | 全日制<br>普通科<br>03-3333-3333                        |
|                     | 課程<br>学科<br>電話番号<br>卒業(見込)   | 全日制         普通科         03-3333-3333         卒業見込 |

## (7) 登録が完了すると、12桁の受付番号が表示されます。必ず控えておいてください。 登録しただけでは出願は完了していません。STEP2以降にお進みください。

お申込みありがとうございます。 「引き続き支払う」ボタンを押し、お支払いの手続きに進んでください。 受付番号 000000000000 【留意事項】 1. 完了通知について ○出願登録完了のメールが届いていることを確認してください。 ○完了メールには上記受付番号(12桁)が記載されています。 ○受付番号は入学志願票や受験票の印刷の際に必要となりますので、入学試験が終了するまで完了メールを大切に保管してください。 2. 検定料のお支払い手続きについて ○本学が指定する提出書類は、検定料のお支払い手続きが完了しないと印刷をすることが出来ません。 ○引き続きお支払い手続きを行うことが出来ない場合は、出願登録日を含め4日以内にお支払い手続きを行ってください。 (ただし、書類受付期限が4日より短い場合は、期限が優先されます。最終のお支払い期限は、書類受付期限日の17時までとします。) ○支払期限までにお支払い手続きが行われなかった場合、登録データはキャンセルとみなしデータを削除しますのご注意願います。 3. 検定料について ○定められた場合を除き、既納の検定料は返還できません。 STEP 2 入学検定料の支払い 引き続き支払う 手順(2)へ

また、登録完了後、登録したメールアドレスに次のメールが届きます。

| ここ                                                                       |
|--------------------------------------------------------------------------|
| ■支払期限<br>****** 23:59:59 まで                                              |
| ■検定料のお支払いについて<br>○利用可能金融機関等については、募集要項を確認してください。                          |
| ■受付番号<br>00000000000<br>※受験番号ではありません。                                    |
| ■検定料のお支払いおよび申込内容の確認はこちらからお進みください。<br>https://e-apply.jp/e/toyama-u/      |
| ■注意<br>○受付番号は、出願登録以降、出願サイトを利用する際に必要となります。<br>○本メールは入試が終了するまで大切に保管してください。 |

Q. 間違えて入力しました。 A. 検定料のお支払い前であれば,修正が可能です,その場合,再度初めから登録を行ってくだ さい。最初に登録を行ったお支払い前のデータは,数日で無効となります。 検定料のお支払い後の場合,大学にお問い合わせください。「学び・教育」出願・申込サービ スサポートセンターには連絡しないでください。

STEP 2 入学検定料のお支払い

画面に従い、入学検定料を支払ってください。

<u>支払期間は、支払内容の登録が完了した日から4日間です。</u>出願期間締切日まで3日以内の場合、出願締 切日が支払期限となります。支払期間を過ぎた場合は登録が無効となりますので、STEP1の出願内容の登録 に戻り、はじめからやり直してください。

### (1) ログイン

| 出願登録完了メールに訴                           | l載のURLからログインしてください。               |  |
|---------------------------------------|-----------------------------------|--|
| 出願したときの受付番号(12桁)、生年<br>い。             | 月日、メールアドレスを入力して、「ログイン」ボタンを押してくださ  |  |
| ログイン                                  |                                   |  |
| 受付番号                                  | (半角数字)                            |  |
| <b>生年月日</b> 2003 ✔ /                  |                                   |  |
| メールアドレス                               |                                   |  |
|                                       | ログイン                              |  |
| 受付番号(必須)                              | STEP1の(7)で表示される12桁の受付番号を入力してください。 |  |
| 生年月日(必須) STEP1で登録した志願者の生年月日を入力してください。 |                                   |  |
| メールアドレス <mark>(必須)</mark>             | STEP1で登録した志願者のメールアドレスを入力してください。   |  |

Q. ログインできない。

A. 受付番号, 生年月日, メールアドレスに誤りがないか再度確認してください。それでもログ インできない場合は, 大学にお問い合わせください。

### (2) お支払い内容の確認

支払金額を確認したら、「お支払い手続きへ進む」ボタンを押してください。

| お支払い内容    |                                                              |          |      |  |  |  |  |
|-----------|--------------------------------------------------------------|----------|------|--|--|--|--|
| 受付番号      |                                                              |          |      |  |  |  |  |
| 受付日時      | 2022年1月19日 9時00分00秒                                          |          |      |  |  |  |  |
| 検定料       | 17,000 円                                                     | 17,000 円 |      |  |  |  |  |
| 決済種別      | クレジットカード決済 コンビニエンスストア・ペイジ コンビニエンスストア セブン-イー・ネットパンキング決済 レブン決済 |          |      |  |  |  |  |
| 払込手数料     | 900円                                                         | 650円     | 650円 |  |  |  |  |
| 合計金額      | 17,500円 17,650円 17,650円                                      |          |      |  |  |  |  |
| 申込状況      |                                                              |          |      |  |  |  |  |
| 出願申込ステータス | ステータス         お支払いがまだ完了しておりません。           お支払い手続きへ進む         |          |      |  |  |  |  |
| 支払期限      | 2022年1月22日 23時59分59秒                                         |          |      |  |  |  |  |

## (3)決済情報の確認

希望するお支払い方法を選択し、次の手続きに進んでください。支払方法を選択すると、支払い手 続きの詳細が表示されます。

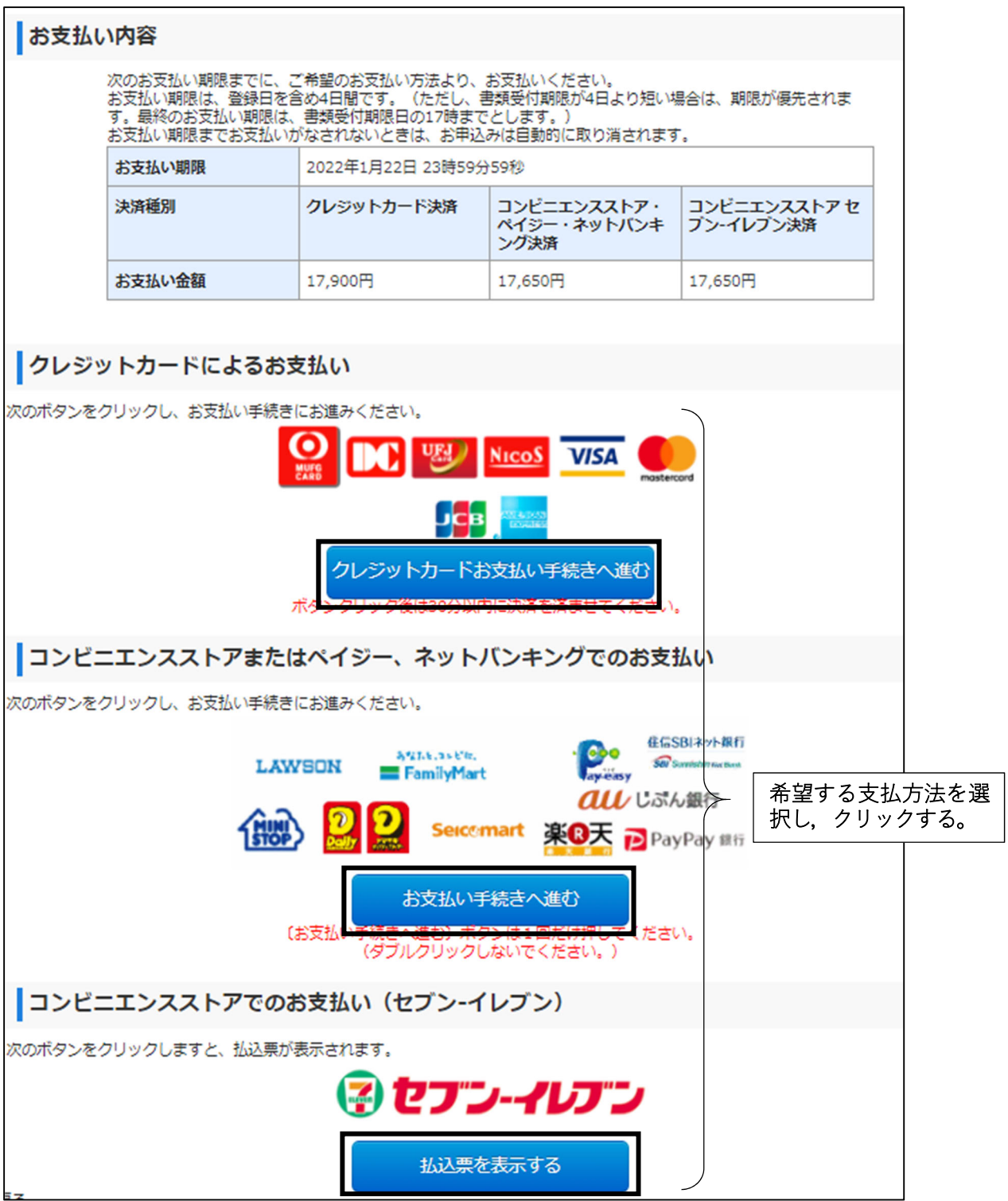

以下を参考に、選択した支払い手続きを行ってください。

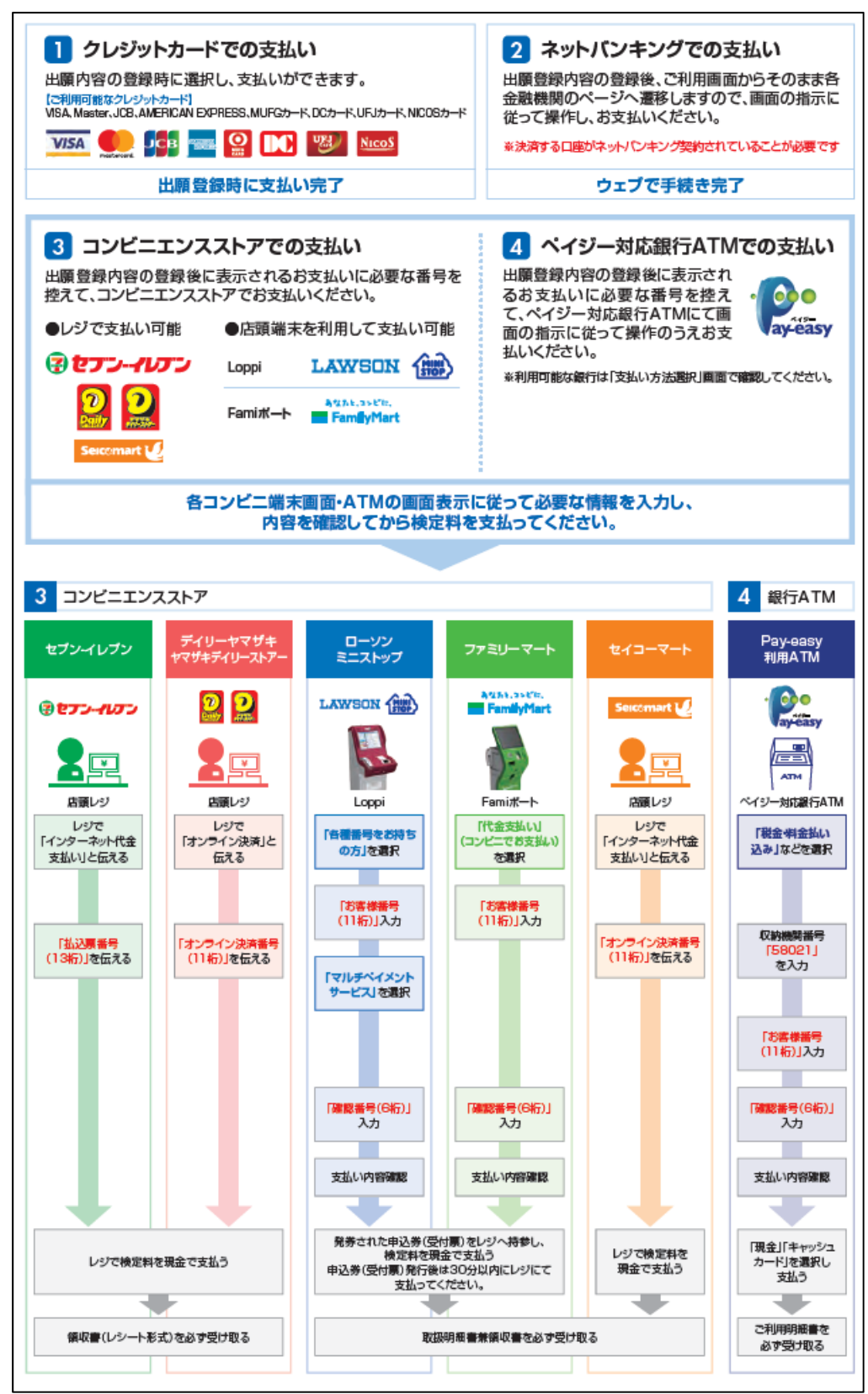

| お支払いが完了しました。<br>あなたの受付番号は以下の通りですので, 大切に保存してください。                                                                                                    |
|----------------------------------------------------------------------------------------------------|
| 受付番号                                                                                                    |
| 0000000000                                                                                                    |
| 出願手続きはまだ完了しておりません。<br>出願書類を出願期間最終日の17時に必着となるよう,郵送する必要があります。<br>(持参による出願は認めません。)<br>郵便事情を考慮して,期限に間に合うように郵送してください。<br>必要書類情報は以下の手続き手順の②のリンクで確認してください。                                                                  |
| <ul> <li>①上記,受付番号を必ずメモして控えておいてください。         <ul> <li>(※<u>お申し込み内容の確認及び必要書類出力</u>の際に必要となります)</li> </ul> </li> </ul>                                                                                                   |
| <ul> <li>②お申込み(お支払い)後に届くメール内のURLまたは、トップページの「出願内容を確認する」から<br/>ログインし、願書・その他出願書類(PDF)をブリンターで印刷してください。</li> <li>※以下のリンクから直接ログイン画面にアクセスすることができます。</li> <li>⇒ 出願内容の確認、必要書類情報はこちら</li> <li>STFP 3 必要書類の印刷 手順(2)へ</li> </ul> |

また、支払い後に、登録したメールアドレスに次のメールが届きます。

| 【e-applyインターネット出願サイト】<br>富山大学 出願手続 検定料お支払い完了メール                                                                                               |
|----------------------------------------------------------------------------------------------------|
|                                                                                                    |
| このたびは、出願サイトをご利用いただき、誠にありがとうございます。<br>検定料のお支払いが完了しましたので、お知らせいたします。                                                                             |
| ■つきましては、以下のURLから登録内容を必ず確認の上、入学志願票等を印刷し、<br>その他提出書類とともに出願期限までに必着となるように郵送してください。<br>※ 提出書類の詳細は、募集要項を確認してください。<br>https://e-apply.jp/e/toyama-u/ |
| ■受付番号<br>00000000000<br>※受験番号ではありません。                                                                                                    |
| ■注意<br>○本メールは入試が終了するまで大切に保管してください。                                                                                                    |

## STEP3 必要書類の印刷

入学検定料を支払後,検定料お支払い完了メールに記載のURL又はインターネット出願サイトにログインし,志願票等の必要書類を印刷してください。

### (1) ログイン

インターネット出願サイトからログインする場合,「出願内容の確認/志願票の印刷」ボタンをクリック してください。インターネット出願サイト https://e-apply.jp/e/toyama-u/

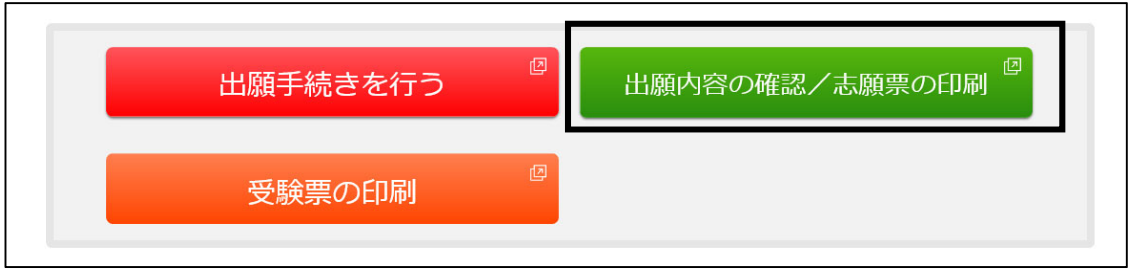

受付番号, 生年月日, 登録したメールアドレスを入力し, ログインしてください。

| 出願したときの受付番い。 | 号(12桁)、生年月日、メールアドレスを入力して、「ログイン」ボタンを押してくださ |
|--------------|-------------------------------------------|
| ログイン         |                                           |
| 受付番号         | (半角数字)                                    |
| 生年月日         | 2003 • / 01 • / 01 •                      |
| メールアドレス      |                                           |
|              | ログイン                                      |

| 受付番号(必須)                  | STEP1の(7)で表示される12桁の受付番号を入力してください。 |
|---------------------------|-----------------------------------|
| 生年月日(必須)                  | STEP1で登録した志願者の生年月日を入力してください。      |
| メールアドレス <mark>(必須)</mark> | STEP1で登録した志願者のメールアドレスを入力してください。   |

Q. ログインできない。 A. 受付番号, 生年月日, メールアドレスに誤りがないか再度確認してください。それでもログ インできない場合は, <u>大学</u>にお問い合わせください。

# (2) 出願書類 (PDF) の印刷

「出願書類 (PDF)の表示」ボタンを押して、「出願書類 (PDF)」をダウンロードし、プリンター でカラー印刷してください。「志願票」のほか「宛名シート」「出願書類確認票」が印刷されます。

| お支払い内容    |                                 |                         |  |  |  |
|-----------|---------------------------------|-------------------------|--|--|--|
| 受付番号      |                                 | ;                       |  |  |  |
| 受付日時      |                                 | 2022年1月19日 9時00分00秒     |  |  |  |
| 検定料       |                                 | 17,000 円                |  |  |  |
| 決済種別      |                                 | クレジットカード                |  |  |  |
| 払込手数料     |                                 | 900 円                   |  |  |  |
| 合計金額      |                                 | 17,900 円                |  |  |  |
| 申込状況      |                                 |                         |  |  |  |
| 出願申込ステータス | お支払い済み 以下のボタンを<br>出願書類 (PDF)の表示 | 2押して表示される出願書類を確認してください。 |  |  |  |

志願票PDF

| フリガナ                   | 14                                     | 77 7:    | 1 F         |       |    |       |         | 性別                  | 1 4            | 年月日          | 8               |                 |               |
|------------------------|----------------------------------------|----------|-------------|-------|----|-------|---------|---------------------|----------------|--------------|-----------------|-----------------|---------------|
| 氏名                     | 富山                                     | 山誠       |             |       |    |       |         | 男                   | 3              | 平成1          | 5年1月            | 18              |               |
|                        |                                        | 郵便書号     | 930-0887    |       |    |       |         |                     | 携帯             | 電話           | 080-1           | 111-XX)         | x             |
| 志願者連続<br>(合格通知<br>送付先) | 晶先<br>  等                              | 富山県      | 富山市五神       | 1     |    |       |         |                     |                |              |                 |                 |               |
|                        |                                        | liam-a   |             |       | -  |       |         | _                   | _              | _            | _               |                 |               |
|                        |                                        | 氏名       | 富山 勇雄       | ŧ     |    |       |         |                     | 志願:<br>との!     | 者<br>関係      | \$              |                 |               |
| その他達師                  | 终先                                     | 郵便書号     | 930-0887    | 電話    | 番号 | 076-2 | 22-XXXX |                     | 携帯             | 電話           | 090-2           | 222-XX)         | ٨X            |
|                        |                                        | 富山県      | 富山市五相       | 1     |    |       |         |                     |                |              |                 |                 |               |
| 出 # 7                  | 富山県                                    | L        | Τ           |       |    |       | 高学      | <b>*</b>            |                |              |                 |                 | 1             |
|                        | 較                                      | 1        | その他         | 0     |    |       |         | Ĩ                   |                |              |                 |                 |               |
| ₩<br><b>7</b> 1        | 粗                                      | 全日制      | 743         |       | 普遍 | 画科    |         | $\neg$              |                |              |                 |                 |               |
| 資校業                    | 二二二二二二二二二二二二二二二二二二二二二二二二二二二二二二二二二二二二二二 | 令和49     | ∓3月         | 卒業    | 見込 |       |         | $\neg$              |                |              |                 |                 |               |
| 格等量                    | 儲料                                     | 03-333   | 3-3333      |       |    |       |         |                     |                | L            |                 |                 |               |
| 志望学蘇                   | 教                                      | 育学部      |             |       |    |       | ,       | 集区                  | 9              | (1           | )               |                 |               |
|                        | 1212                                   | . tg _ # | 同於昌葉成       | 12 59 |    |       |         | は下の2<br>数用学目<br>四学目 | 1884<br>5<br>5 | いみ表示         |                 |                 |               |
|                        | ¥ 127                                  | 19 -     | PITA PUZUNA | 序 TE  |    |       | - :     | 198<br>五明文(<br>和四丁) | 178            | -            |                 |                 |               |
|                        | 第37                                    | 512 -    | -           |       |    |       | -       | 訳科                  | 8              | 国語           |                 |                 |               |
|                        |                                        |          |             |       |    |       |         | 170                 |                | のみ表示         |                 |                 |               |
| 大学人学)                  | 共通ティ                                   | スト成積損    | 求聚當号        | -     |    |       | -       | 278<br>278          |                |              | <b>E</b> \$1474 | ĺ.              |               |
| https://               |                                        | A-1      |             | 」_    | _  |       | -       | 都市でも<br>工学科         | 1-12-191       | 85 10.081    | 27481           | P86. 46267      | 1442          |
|                        | Г                                      |          |             | Г     | Í. |       | 1       | 訳科                  | Ħ              |              |                 |                 |               |
| 氏通テス!<br>住地請求罪         | G                                      | ***      | 4 共通テスト成都   | 請求展   |    |       | *       | 医中部<br>21型          | 878            | 2843         | <b>)冲表</b> 常    |                 | _             |
| 16 9 19 19 #           |                                        | <u> </u> | と立前期日       | 程用    |    |       | *       | 観地                  | - 17           | 8-1 <b>9</b> | 8-8871          | 742 <b>9</b> 80 | 8 <b>8</b> 80 |
|                        |                                        |          |             |       |    |       | 2       | 表示                  |                |              |                 |                 |               |

宛名シート

| 郵便周<br>窓口<br>が送し<br>ください                                                                                                    | のらて、                                                                                                    | 930-855                                                                                                    | 5      |  |  |  |
|----------------------------------------------------------------------------------------------------|----------------------------------------------------------------------------------------------------|----------------------------------------------------------------------------------------------------|--------|--|--|--|
| 富山市五福3190                                                                                                    |                                                                                                    |                                                                                                    |        |  |  |  |
| 富山大学学務部入試課 行                                                                                                    |                                                                                                    |                                                                                                    |        |  |  |  |
| 書留速達                                                                                                    |                                                                                                    |                                                                                                    |        |  |  |  |
| 4                                                                                                    |                                                                                                    | 日程入学顧書在中                                                                                                    |        |  |  |  |
| <u>4</u>                                                                                                    |                                                                                                    |                                                                                                    | -      |  |  |  |
| 4<br>志                                                                                                    | <b>前期</b><br>望学音<br>望学科考                                                                                                    | 日程入学顧書在中 5 数有字形 5 私有字形 5 人同教人表成課程                                                                                                    | -      |  |  |  |
| 走<br>志<br>第第18章                                                                                                    | 2 学 音<br>空 学 科 等<br><sup>空 学 科 等</sup>                                                                                                    | 日程入学顧書在中<br>5 数有字部<br>5 人同教人美成課程<br>あれたいす。                                                                                                    |        |  |  |  |
| 名<br>志<br>志<br>※第1志室<br>募<br>※数用学                                                                                                    | <ul> <li>前期</li> <li>望学 着</li> <li>空学科 等</li> <li>空学科 等</li> <li>本 区 久</li> <li>B. 用学科物理学社</li> </ul>                                                                                                    | 日程入学顧書在中                                                                                                    | ر<br>گ |  |  |  |
| <ul> <li>本</li> <li>志</li> <li>※第182</li> <li>第</li> <li>※数前学</li> <li>※数前学</li> <li>※数前学</li> <li>※数前学</li> <li>※数前学</li> <li>※数前学</li> <li>※数前学</li> <li>※数前学</li> </ul>                                                                                                    | 前期     望 学 音     望 学 科 等     望 学 科 等     望 学 科 等     集 区 会     品 理学時時時代     集 区 会     品 理学時時時代     記 理学時時代     記 理学時代     記 理学時代     記 理学時代                                                                                                    | 日程入学顧書在中                                                                                                    |        |  |  |  |
| <ul> <li>本</li> <li>志</li> <li>※第182</li> <li>募</li> <li>※第183</li> <li>募</li> <li>※第183</li> <li>第</li> <li>第</li> <li>第</li> <li>※</li> <li>第</li> <li>第</li></ul> | 前男     望 学 自     望 学 自     望 学 自     望 学 科     零     章     望 学 科     零     章     章    章 | 日程入学願書在中           5         教育学想           6         教育学想           7         内部教養成課程           830         大(1)           5         大(1)           5         大(1)           5         大(1)           5         (1)           5         (1)           5         (1)           5         (1)           5         (1)           5         (1)           5         (1)           5         (1)           5         (1)           5         (1)           5         (1)           5         (1)           5         (1) |        |  |  |  |

出願書類確認票 (チェックリスト)

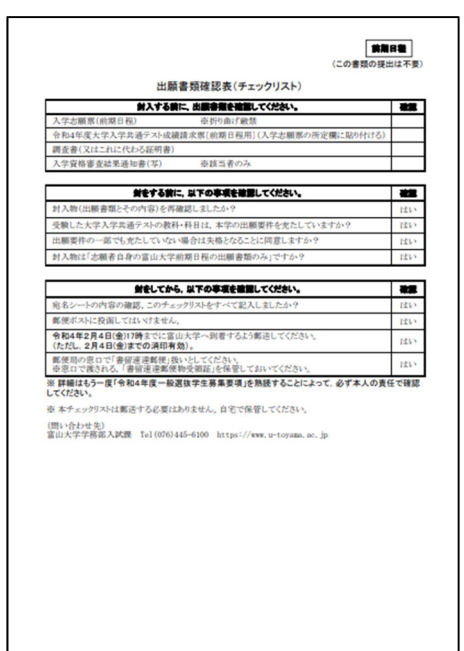

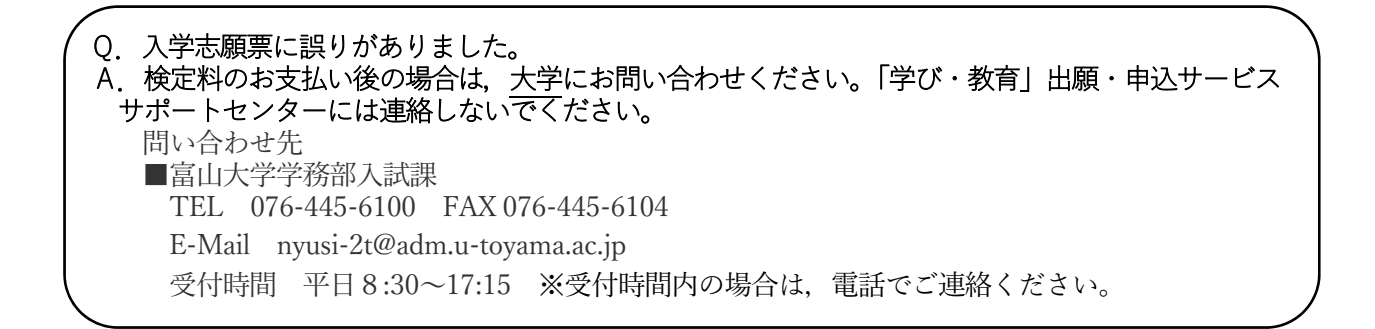

### STEP4 出願書類の郵送

STEP 3 で印刷した「宛名シート」を市販の角形 2 号封筒(240mm×332 mm))に貼り付けて,「志願票」 及び他の出願書類と併せて出願期間内に届くように書留速達郵便で送付してください。

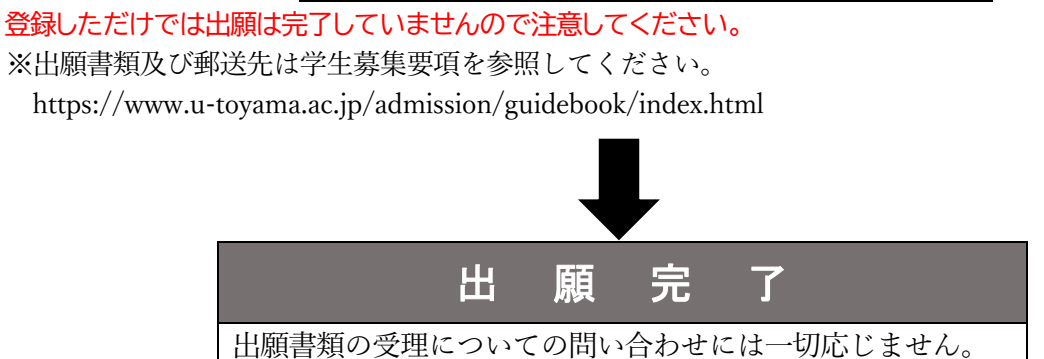

### STEP 5 受験票の印刷

受験票等発行日(注)以降に,インターネット出願サイト上で印刷ができるようになります。なお,受験 票の印刷が可能になりましたら,インターネット出願時に登録した志願者のメールアドレスへ通知します。 メールに記載のURL又はインターネット出願サイトにログインし,受験票等を必ず印刷してください。

(注) 受験票等発行日は学生募集要項に掲載

https://www.u-toyama.ac.jp/admission/undergraduate-exam/guidebook/

### (1) ログイン

インターネット出願サイトからログインする場合,「受験票の印刷」ボタンをクリックしてください。 インターネット出願サイト https://e-apply.jp/e/toyama-u/

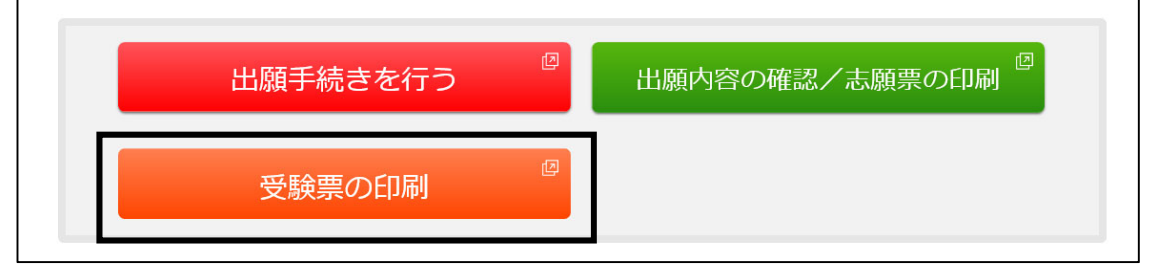

受付番号、生年月日、登録したメールアドレスを入力し、ログインしてください。

| 出願したときの受付番<br>い。 | 号(12桁)、生年月日、メールアドレスを入力して、「ログイン」ボタンを押してくださ |
|------------------|-------------------------------------------|
| ログイン             |                                           |
| 受付番号             | (半角数字)                                    |
| 生年月日             | 2003 • / 01 • / 01 •                      |
| メールアドレス          |                                           |
|                  | ログイン                                      |

| 受付番号(必須)               | STEP1の(7)で表示される12桁の受付番号を入力してください。 |
|------------------------|-----------------------------------|
| 生年月日 <mark>(必須)</mark> | STEP1で登録した志願者の生年月日を入力してください。      |
| メールアドレス( <u>必須</u> )   | STEP1で登録した志願者のメールアドレスを入力してください。   |

Q. ログインできない。 A. 受付番号, 生年月日, メールアドレスに誤りがないか再度確認してください。それでもログ インできない場合は, <u>大学</u>にお問い合わせください。

#### (2) 受験票 (PDF) の印刷

「受験票(PDF)の表示」ボタンを押して、「受験票(PDF)」をダウンロードし、プリンターでカ ラー印刷してください。「受験票」のほか「受験上の注意」が印刷されますので、試験日前までに必ず 確認してください。受験票は、必ずA4用紙にカラー印刷して、試験当日に持参してください。

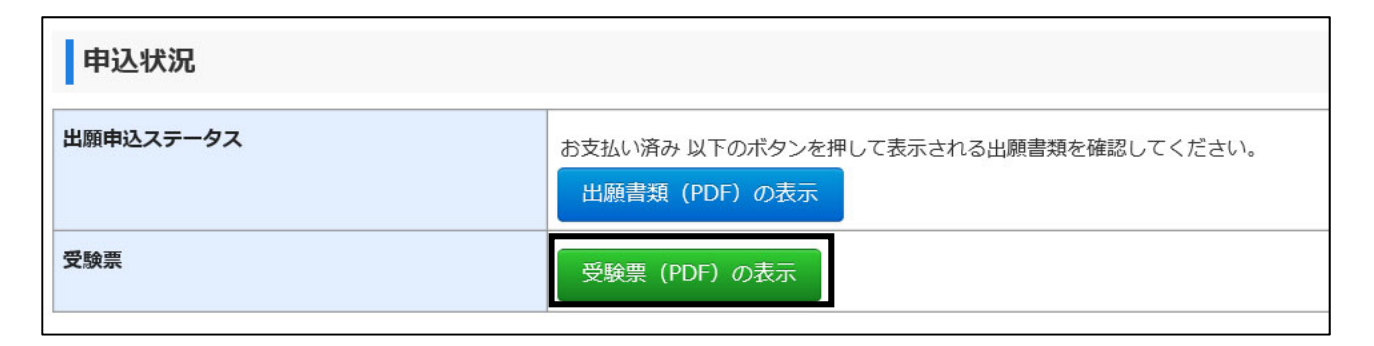

### よくある質問

- Q. 自宅にパソコンやプリンターを持っていません。どうすれば良いでしょうか。
- A. ご自宅以外の学校等のパソコンやプリンターを利用してください。
- Q. 登録するメールアドレスは、フリーメール(Gmail など)や携帯電話のメールアドレスを利用してもよいでしょうか。
- A. 利用することは可能です。メールの受信制限している場合は、送信元(@e-apply.jp)からのメールを 受信できるように設定を追加してください。メールが迷惑フォルダなどに振り分けられる場合があります ので、注意してください。
- Q. メールアドレスは保護者のものでも良いか。
- A. 志願者本人のメールアドレスを登録してください。
- Q. 間違えて入力しました。
- A. 検定料のお支払い前の場合,再度初めから登録を行ってください。お支払い前のデータは,数日で無効 となります。

検定料のお支払い後の場合,<u>大学</u>にお問い合わせください。「学び・教育」出願・申込サービス サポートセンターには連絡しないでください。

問い合わせ先

| ■富山大学学務部入試課                        |             |             |  |  |  |
|------------------------------------|-------------|-------------|--|--|--|
| TEL 076-445-6100 FAX 0             | 76-445-6104 |             |  |  |  |
| E-Mail nyusi-2t@adm.u-toyama.ac.jp |             |             |  |  |  |
| 受付時間 平日8:30~17:15                  | ※受付時間内の場合は, | 電話でご連絡ください。 |  |  |  |

- Q. 受験票を印刷しようとしたが、ログインできない。
- A. 受付番号, 生年月日, メールアドレスに誤りがないか再度確認してください。それでもログインできない場合は, 大学にお問い合わせください。
- Q. メールアドレスを変更したい。
- A. <u>大学</u>にお問い合わせください。
- Q. 検定料の支払いを済ませたが、出願を取りやめたい。
- A. 大学にお問い合わせください。